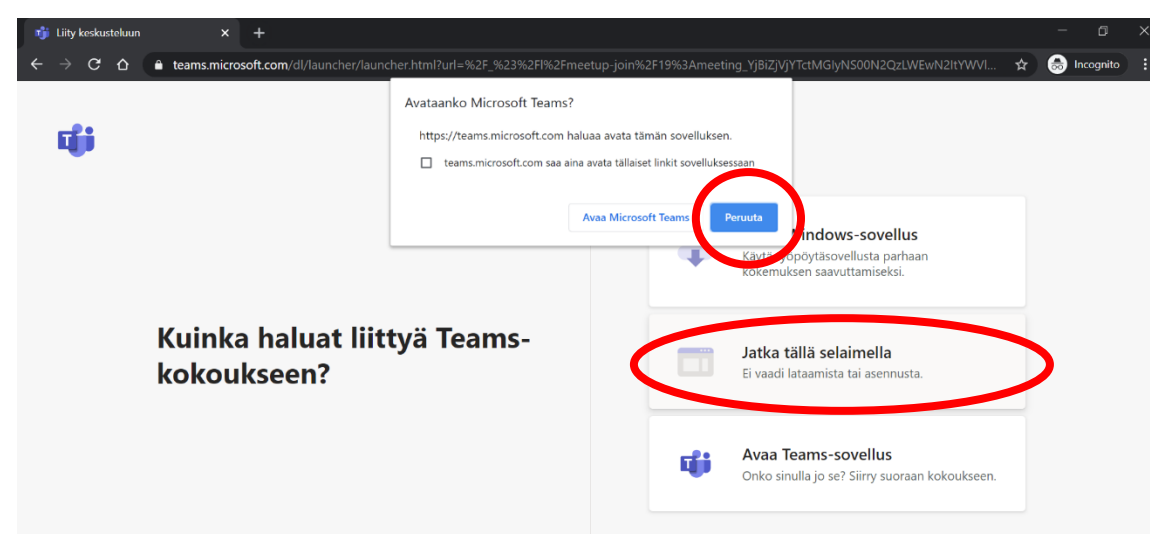

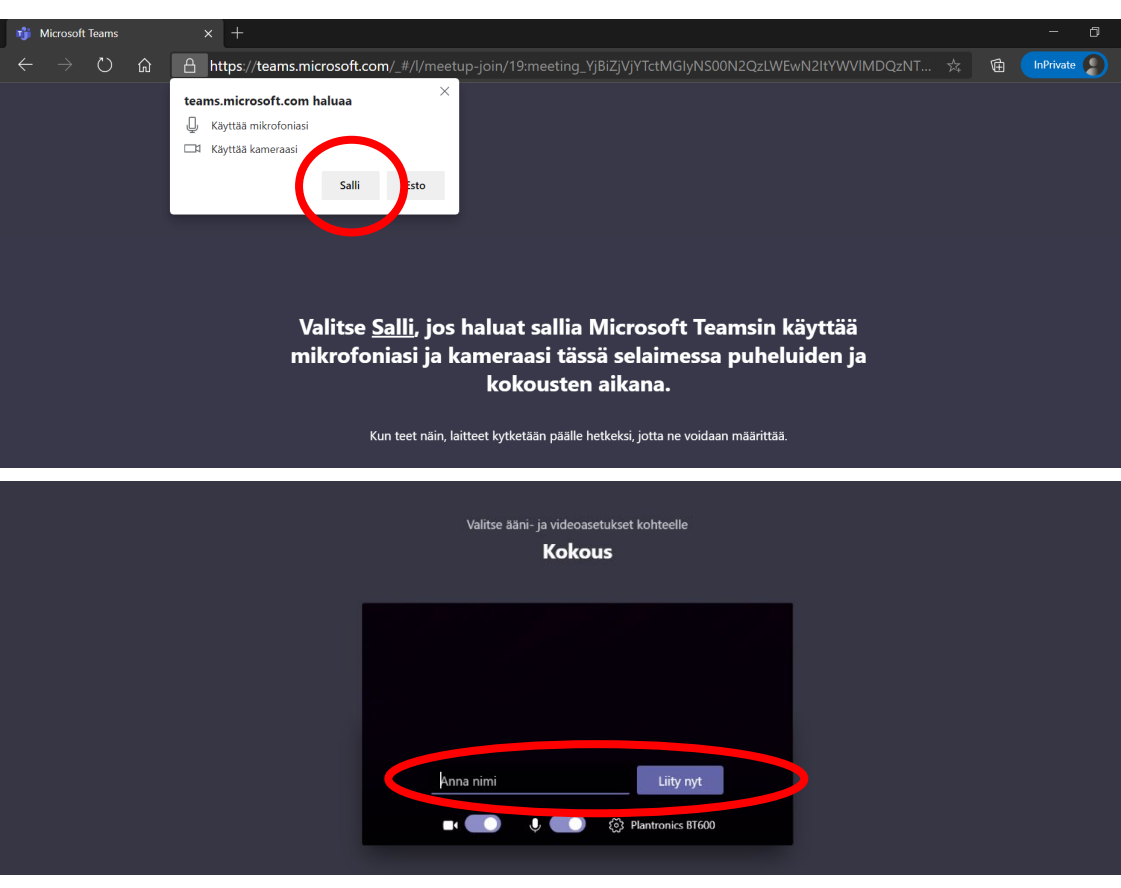

## Näin liityt etätapaamiseen ilman Teams-sovellusta

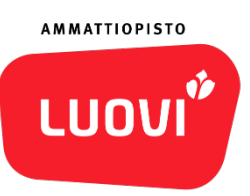

Liity etätapaamiseen sinulle jaetusta linkistä.

- 1. Valitse: Peruuta, kun sivusto yrittää avata Microsoft Teamsia
- 2. Valitse: Jatka tällä selaimella

Näin sinun ei tarvitse asentaa Teamsia

3. Salli mikrofonin ja kameran käyttö,

jotta voit keskustella ja tarvittaessa jakaa kuvaa.

- 4. Kirjoita nimesi ja klikkaa: liity nyt
- 5. Kun etätapaaminen alkaa, saat ilmoituksen, että odotat odotustilassa.
  - Odota hetki, niin etätapaamisen järjestäjä päästää sinut etätapaamiseen.

Nyt olet paikalla etätapaamisessa

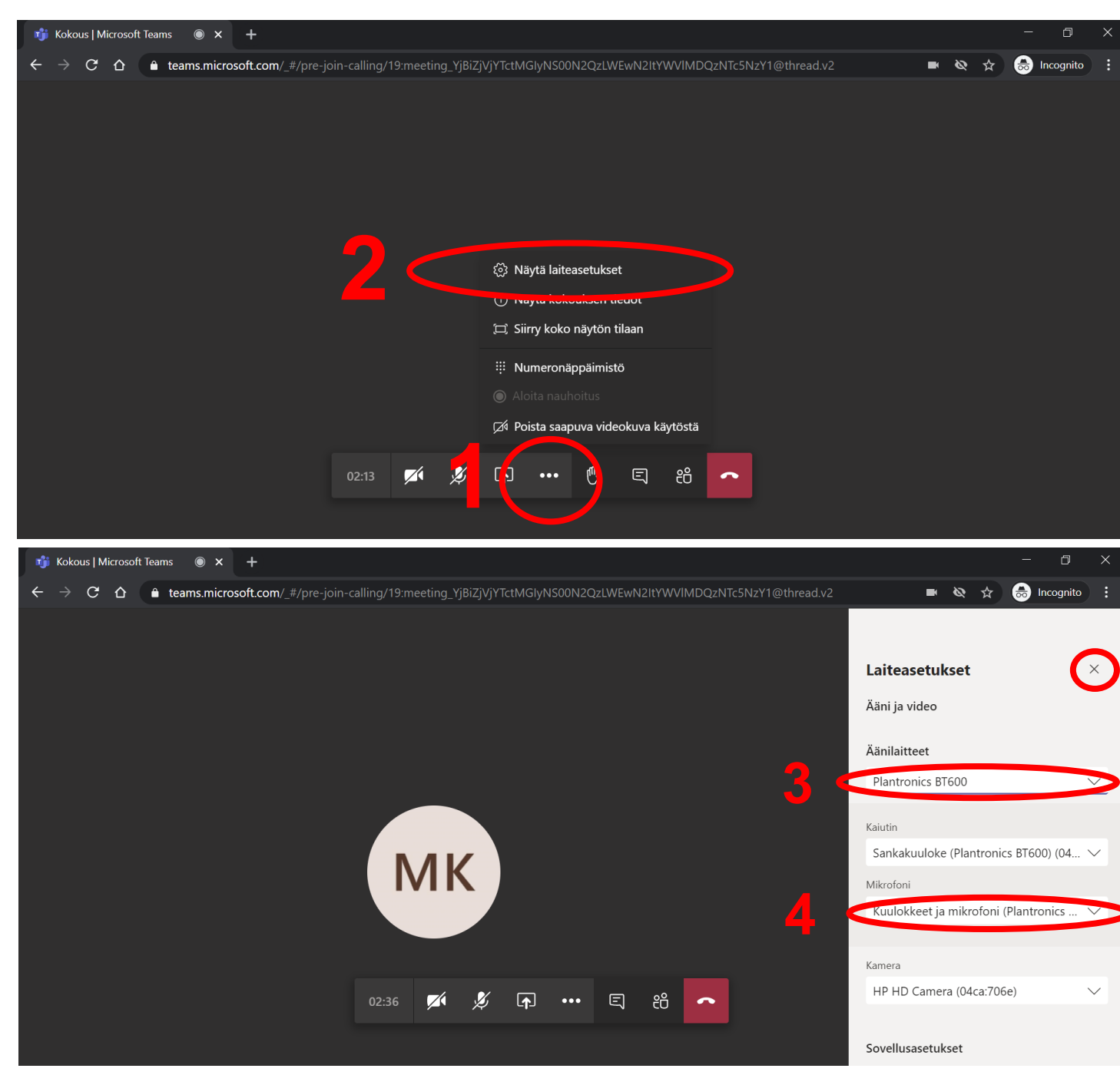

#### Jos ääni ei kuulu

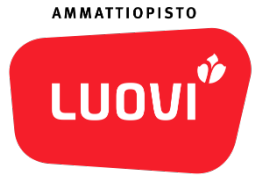

- 1. Valitse näytöllä ... (3 pistettä)
- 2. Näytä laiteasetukset

- 3. Tarkista oletko valinnut äänilaitteeksi kuulokkeet tai tietokoneen kaiuttimen, mistä kuuntelet äänen
- 4. Tarkista, että mikrofoniksi on valittu se laite, johon puhut:
  - kuulokkeen mikrofoni tai tietokoneen mikrofoni,
  - jotta muut kuulevat sinut
- 5. Voit sulkea laiteasetukset x-painikkeesta

Jos äänet eivät toimi, ääniasetuksia voi olla tarpeen muuttaa tietokoneesi ääniasetuksissa, Teamsin asetusten sijasta

#### Näin jaat tietokoneesi näyttöä

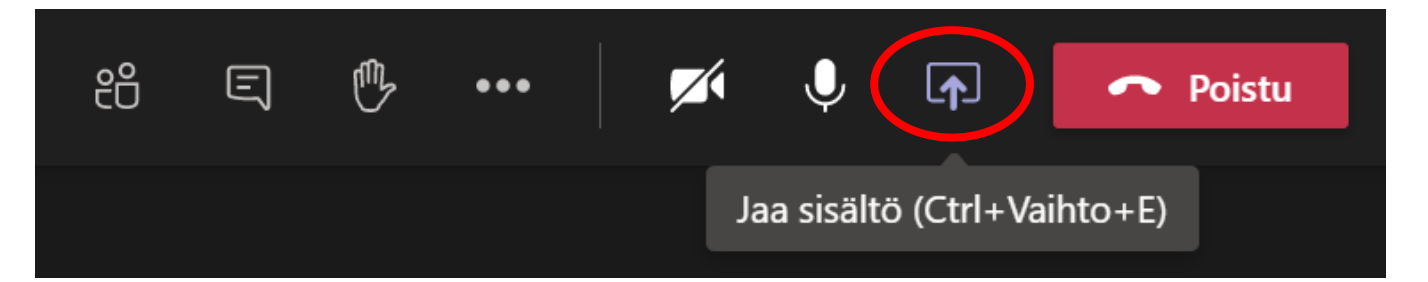

| Cirallytä tietokoneen ääni |                        |                           |                                                                                                    |                           |                         |
|----------------------------|------------------------|---------------------------|----------------------------------------------------------------------------------------------------|---------------------------|-------------------------|
| Työpöytä                   | Ikkuna                 |                           |                                                                                                    | PowerPoint                | Selaa                   |
|                            |                        |                           | And a second second sec |                           |                         |
| Screen #1                  | Etätapaaminen Luovin k | Kalenteri   Microsoft Tea | Ruokaa hygieenisesti - o                                                                                                    | digilaitteiden hankintapr | Etätapaamisen ohje (Tea |

Jos haluat jakaa toisille etätapaamiseen osallistuville näyttöäsi, kun alat täyttää esimerkiksi hakulomaketta Opintopolussa, ja saat täyttämiseen ohjeita etätapaamisessa.

1. Valitse kuvake: nuoli ylöspäin

2. Valitse: vasemmanpuoleisin Työpöytä-valinta

Nyt kaikki mitä näytät tietokoneesi näytöltä,

näkyy toisille etätapaamisessa.

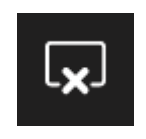

Voit lopettaa näytön jakamisen valitsemalla x-kuvakkeen, tai jos joku muu alkaa jakaa omaa näyttöään, sinun näytönjakosi katkeaa

www.luovi.fi

AMMATTIOPISTO

LUO

## Jos haluat jakaa etätapaamisessa esimerkiksi todistuksesi kuvan

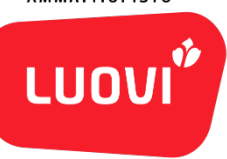

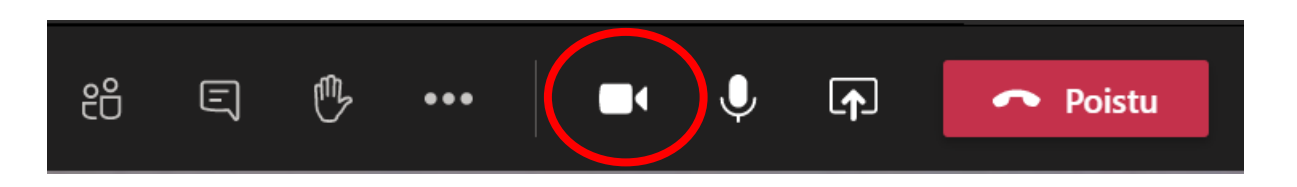

- 1. Avaa videokamera-kuvasta kamerasi auki
- 2. Näytä todistusta kameran edessä läheltä
- Luovin henkilö etätapaamisessa näkee todistuksesi, ja ottaa siitä luvallasi kuvan

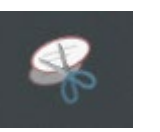

#### Luovin henkilöstön jäsen

- 1. Avaa kuvakaappaus-työkalu
- Pyydä hakijaa näyttämään todistusta riittävän lähellä kameraa
  Ota todistuksesta kuvakaappaus yhdessä,
  - Ota todistuksesta kuvakaappaus yhdessä, tai 2-3 osassa. Siirrä kuva esimerkiksi Wordtiedostoon väliaikaiseen tarpeeseesi

AMMATTIOPISTO

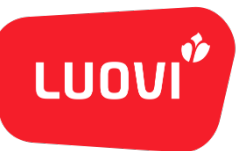

# Etätapaamiseen puhelimella

24.11.2020 / Piia Jokelainen, Markku Karjalainen

AMMATTIOPISTO

1. Asenna ennen haastattelua puhelimeesi ilmainen Teams-sovellus

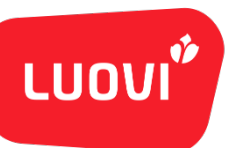

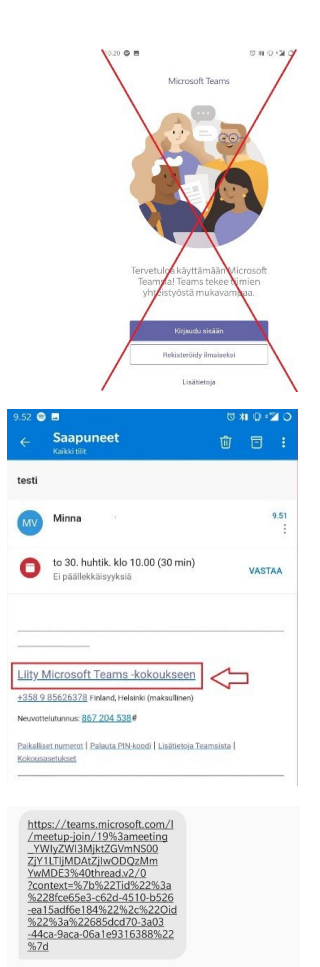

2. Jos avaat Teamsin etukäteen ennen kokousta, Teams-sovellus antaa vaihtoehdot: "kirjaudu sisään, rekisteröidy ilmaiseksi". Sinun ei tarvitse kirjautua eikä rekisteröityä. Voit mennä pois sovelluksesta.

3. Kun kokous alkaa klikkaa linkkiä, jonka olet saanut sähköpostiisi tai tekstiviestillä.

Lähetä viest

AMMATTIOPISTO

LUOV

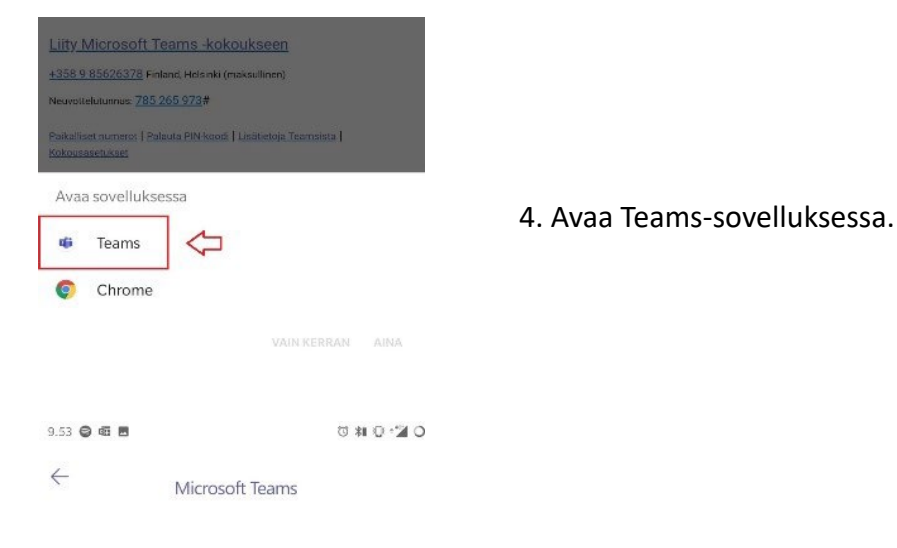

malli

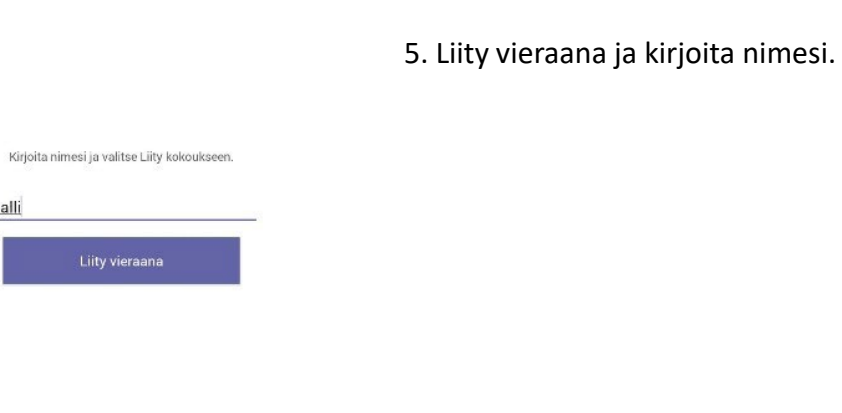

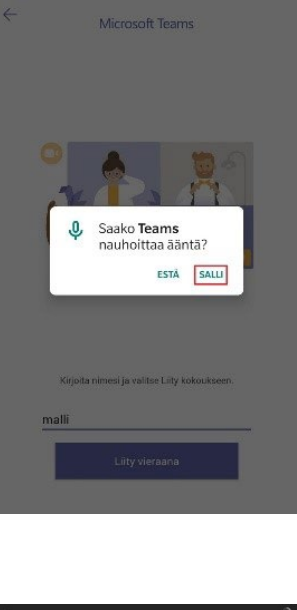

Kokous

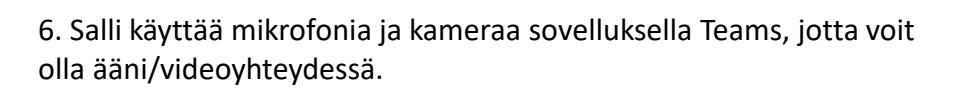

Hei, malli, jonkun kokouksen osallistujista pitäisi päästää sinut pian sisään 2 **≼**≱

7. Odota rauhassa, että joku Luovin osallistujista hyväksyy sinut mukaan kokoukseen.

Voit halutessasi poistaa Teams-sovelluksen kokouksen jälkeen, jos sinulla ei ole sille myöhemmin käyttöä

24.11.2020 / Piia Jokelainen, Markku Karjalainen